# How to e-Register

Welcome to 'e-Registration' module of Sindh Revenue Board (SRB)

This user guide will assist you for the purpose of registration in SRB under the Sindh Sales Tax on Services Act, 2011. Please follow the belowmentioned steps / guidelines for a seamless registration process:

| INDEX                                                                |
|----------------------------------------------------------------------|
| Step 1: Visit the e-Registration portal available on the SRB website |
| Step 2: Enter the correct NTN                                        |
| Step 3: Complete Captcha Verification                                |
| Step 4: Fill up the Registration Form                                |
| Step 5: Submit your Registration application                         |
| Step 6: Other Information                                            |

### Step 01: Website Visit

- To register yourself at eSRB Portal, please visit:
  - o https://e.srb.gos.pk/

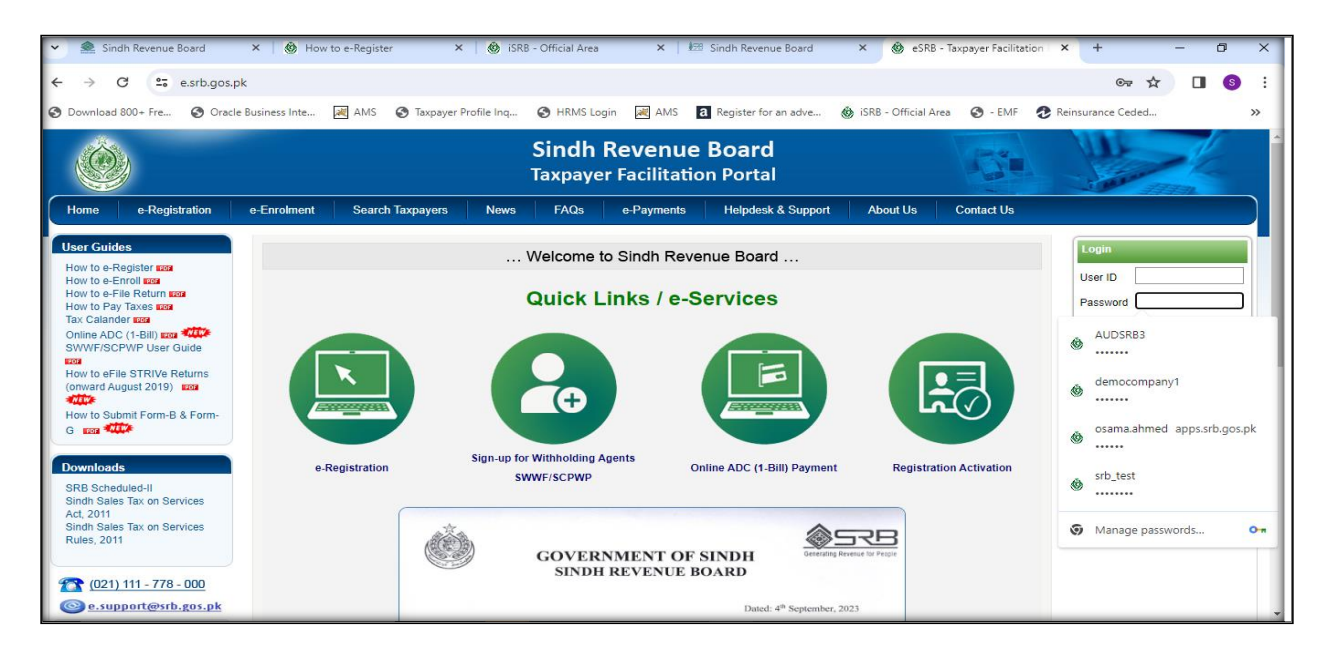

- o click on "e-Registration"
- o Click on "New e-Registration"

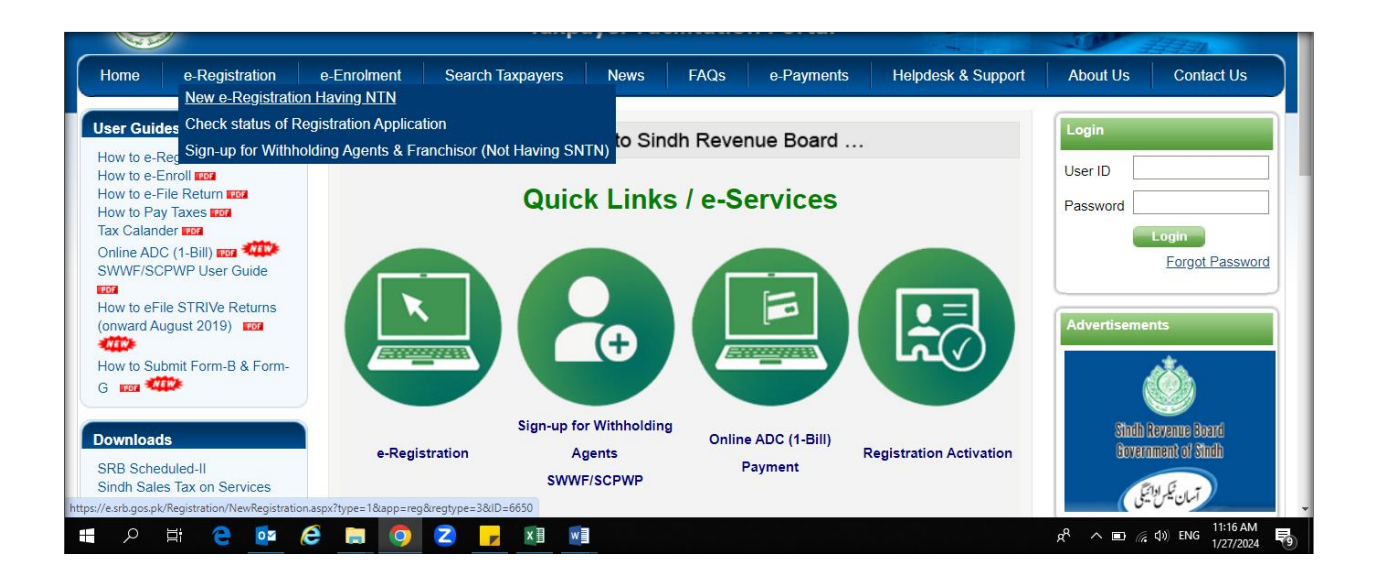

### **Step 02: Enter the Correct NTN**

- Please enter your NTN
- The system will automatically show your registration particulars as in FBR.
- The window also show the details of required documents necessary for registration application

|                                                                                                    |                                                                                                    | 9                                                                                                    | Sindh<br>Taxpaye                        | indh Revenue Board<br>xpayer Facilitation Portal |                             |              |                                                                                                   |  |
|----------------------------------------------------------------------------------------------------|----------------------------------------------------------------------------------------------------|----------------------------------------------------------------------------------------------------|-----------------------------------------|--------------------------------------------------|-----------------------------|--------------|---------------------------------------------------------------------------------------------------|--|
| e-Enrolment                                                                                                    | Search Taxpayers                                                                                                    | News                                                                                                    | FAQs                                    | e-Payments                                       | Helpdesk & Support          | About Us     | Contact Us                                                                                        |  |
| Document NTN Certific CNC Electricity B Gas Bill (No Bank Accou opening of fu ID of the Ban Rent Agreen Letter Head SECP Incog Memorandur Mathematic externation Pathematic Custom Lice & Public Bon Port Authorit Home Depar Other Licens Please send at <<br>come application t NOTE-Regi Docu | s Required For Registrati<br>ate<br>II (Not Older than 3 months)<br>Older than 3 months)<br>Older than 3 months)<br>II (Not Older than 3 mont<br>a control of criticate (Not Older than 3 mont<br>a eccount and also showing the phone<br>k branch.<br>ent Ownership Registry<br>(the Business<br>oration Certificate with in case of Limit<br>of Association with SECP Form-A.<br>bred (for ADP)<br>ase (for Custom Agents, Shipping Agen<br>adde Warehouse)<br>y License Permit (for Stevedores)<br>ment License Permit (for Stevedores)<br>ment License Permit (for Stevedores)<br>ment License Permit (for Stevedores)<br>ment License Permit (for Stevedores)<br>ment Diverse Permit (for Stevedores)<br>ment Diverse Permit (for Stevedores) | on in (SRB)<br>ths) showing date o<br>No, fax No, & e-mai<br>ed Companies.<br>tts, Ship Chandlers<br>cies)<br>licable to the busines<br>format (upto 2MB)<br>your e-registration<br>request. | f i i i i i i i i i i i i i i i i i i i | PAYER REGIS                                      | Registration, who already h | ATION<br>ave | المستاوی است برا سر و مستر مستن ایکس آن کی (SRB)<br>این لی این این این این این این این این این ای |  |

### **Step 03: Complete Captcha Verification**

- Enter "Image Character" and press OK button.
- After that a registration Form will appear (Taxpayer Registration Form)
- Form will show pre-filled your particulars as recorded in FBR.

## **Step 04: Fill up the Registration Form**

### 4.1 First Section of form is "Registry"

Please enter your registration particulars in this section.

| 1                                                                                                    | Faxpayer Regis       | tration Form                                                                                                    |                       |                          | V Prep                        | aring 📘 Verified         | Submitted                      |  |  |
|----------------------------------------------------------------------------------------------------|----------------------|----------------------------------------------------------------------------------------------------|-----------------------|--------------------------|-------------------------------|--------------------------|--------------------------------|--|--|
|                                                                                                    | All Registry Portion | n fields/columns are n                                                                                                    | nandatory             |                          |                               |                          |                                |  |  |
|                                                                                                    | Apply For            | ONew Registration, who                                                                                                    | have no NTN ODE-I     | Registration             | ODuplicate Ce                 | ertificate               | NTN                            |  |  |
|                                                                                                    | Authorization        | ation Sindh Revenue Board is authorized to obtain my registration/enrollment particulars from FBR and other provincial boards of revenue. |                       |                          |                               |                          |                                |  |  |
| fins option is applicate only to already registered taxpayer with PBK, and authorizing SKB Portal to transfer the registration & enfoliment particular<br>from FBR Portal. |                      |                                                                                                    |                       |                          |                               |                          |                                |  |  |
|                                                                                                    | Basis                | Oself applied u/s 24                                                                                                    | oluntary Registration | n OCompulsory Registra   | ation Experient to write      | ted Annual Turnover I    | Rs                             |  |  |
|                                                                                                    | Name                 | MURTAZA RAZA                                                                                                    |                       |                          | ar only, Non-Resident to writ |                          | Gender<br>Male Female          |  |  |
|                                                                                                    | CNIC Issue Date      | Day V Mon V Yea                                                                                                    | ar 💙 CNIC Expir       | red Date Day 🗸 M         | Ion 💙 Year 💙                  |                          |                                |  |  |
|                                                                                                    | Date of Birth        | Day V Mon V Yea                                                                                                    | ar 🗸                  | Status Resident          | ✓ Countr                      | Y PAKISTAN               | <b>~</b>                       |  |  |
| gistry                                                                                                    | Address              | House/ Flat/ Plot No.                                                                                                    | Street/ Lan           | e/ Plaza/ Floor/ Village |                               | Block/Mohala/Sector/R    | oad/Post Office/etc            |  |  |
| Re                                                                                                    |                      | Province                                                                                                    | District              |                          |                               | City / Tehseel           | Dist.Code                      |  |  |
|                                                                                                    |                      | Select                                                                                                    | ✓ Select              |                          | ~                             | Select                   | ✓                              |  |  |
|                                                                                                    |                      | Area/Town                                                                                                    |                       |                          |                               |                          |                                |  |  |
|                                                                                                    | - (a )               | Select                                                                                                    |                       | <b>—</b>                 | ▼                             |                          |                                |  |  |
|                                                                                                    | Type of Service      | Telecom                                                                                                    | Advertisement         | Banking/Non-<br>Banking  | UShipping/Customs/Freig       | ght agents, Stevedores/S | Ship Chandlers, 🛄<br>Insurance |  |  |
|                                                                                                    |                      | Courier                                                                                                    | Contract<br>Execution | Hotel/Restaurants        | Stock Brokers/Money e         | xhangers/Constructions/  | etc. Others                    |  |  |
|                                                                                                    |                      |                                                                                                    |                       |                          |                               |                          |                                |  |  |

### 4.2 Agent Particulars u/s 67

Enter particulars of your representation.

|      | Rep. Type   | OSelf                 | OAgent u/s 67 in Capacity as        | In Capaci      | ity as Select                           | ~         |
|------|-------------|-----------------------|-------------------------------------|----------------|-----------------------------------------|-----------|
| 10   | CNIC/NTN/PP |                       | Name                                |                |                                         |           |
| s/r  | Address     | House/ Flat/ Plot No. | Street/ Lane/ Plaza/ Floor/ Village |                | Block/Mohala/Sector/Road/Post Office/ e | etc       |
| LS I |             |                       |                                     |                |                                         |           |
| ula  |             | Province              | District                            | City / Tehseel |                                         | Dist Code |
| IIC  |             | Select $\vee$         | Select                              | ' Select       | $\vee$                                  |           |
| Ра   |             | Area/Town             |                                     |                |                                         |           |
| ant  |             | Select                |                                     | $\vee$         |                                         |           |
| Age  | Phone       | +92                   | Cell +92 000 V                      |                | Fax                                     | +92       |
|      | Email       |                       |                                     |                |                                         |           |

#### **4.3 Save Registry**

Save your particulars and move to other sections to complete form.

| Save | Save Registry & Representative portion and complete remaining form | e Registry |
|------|--------------------------------------------------------------------|------------|
|      |                                                                    |            |

#### 4.4 Directors / Shareholders particulars

Please provide Directors/ Shareholders particulars.

| and and                                                                                                    | Please   | provide Information abou | t Top 10 Directors/Shareholders/) | Partners. This portion is required for Company and AOP. |       |
|----------------------------------------------------------------------------------------------------|----------|--------------------------|-----------------------------------|---------------------------------------------------------|-------|
| (Change)                                                                                                    | NTN/ONIC | []                       |                                   | Capital                                                 | [A83] |
| and the second second se |          |                          |                                   |                                                         |       |

#### 4.5 Add Other Activities

If you have any other activity/activities other than principal please give details.

| - en a a a a a a a a a a a a a a a a a a | Selett | •            |
|------------------------------------------|--------|--------------|
| Activity                                 |        | Add Activity |

#### 4.6 Business / Branches

If you operate from more than one location through Businesses/Branches or outlets, please provide details of the same.

|         | Dasyon, Type                  | buoneso/branch Name             |                                             |
|---------|-------------------------------|---------------------------------|---------------------------------------------|
|         |                               | Trade Name                      |                                             |
| Address | Nouse/Flat/Plot No.           | Street/Lane/Flaze/Floor/Village | Block-Mohala/Bector/Read-Post Office/etc    |
|         | Province                      | Distrim                         | City Dist. Code                             |
|         | Select                        | Select                          | Select S                                    |
|         | Aren/Town                     |                                 |                                             |
|         | Select                        | 2                               |                                             |
|         | Nature of Premiees Possession | Owner's CRC/NTN/FTN             | Owner's Nome                                |
|         | Comed C Rented C Other        |                                 |                                             |
|         | Electricity Ref. No.          | Gas Connection installed        | Gas Consumer No.                            |
|         |                               | • Yes C No                      |                                             |
| Phone   | (+92) I                       |                                 |                                             |
|         | Burners Branch Flad Dat       | a the s liter s liter s         | entrement Chara Data Data Maria Maria Maria |

#### 4.7 Add Bank Account

Add your bank account.

|             | Please pr      | ovide details of a | of all bank accounts. All fields are mandatory. |           |                     | - |            | Tura Galart                      |     |
|-------------|----------------|--------------------|-------------------------------------------------|-----------|---------------------|---|------------|----------------------------------|-----|
| link Acmint | A/C No<br>Bank | Select             | 1                                               | A/C Trise | të Day e Mon e Yaar | - | Close Date | Brench Select<br>Day Whon W Year | -   |
|             |                |                    |                                                 |           |                     |   |            | Add Acco                         | unt |

#### 4.8 Declaration

Formally declare that information given is correct and complete.

| y y    | I, the undersigned solemnly declare that to the best of my knowledge and belief the information given above is correct and complete in all respects. It is further declared that |                  |                   |           |  |  |  |  |
|--------|----------------------------------------------------------------------------------------------------|------------------|-------------------|-----------|--|--|--|--|
| l i    | any notice sent on the e-mail address or the address given in the registry portion will be accepted as legal notice served under the law. I also hereby authorize, Sindh Revenue |                  |                   |           |  |  |  |  |
| clerat | Board to obtain my registration data from Federal Board of Revenue and other provincial tax administrations.                                                                     |                  |                   |           |  |  |  |  |
| De     | _                                                                                                    |                  |                   |           |  |  |  |  |
|        | Date                                                                                                    | CNIC/Passport No | Name of Applicant | Signature |  |  |  |  |

#### **4.9 Official Area**

This is official section and shows USER ID allotted to you and Tax Office.

| Official Area | NTN Allotted<br>Date | N | User Id<br>Tax Office | SRB-Karachi 🗸 | Signature of Issuing Officer |
|---------------|----------------------|---|-----------------------|---------------|------------------------------|
|---------------|----------------------|---|-----------------------|---------------|------------------------------|

#### 4.10 Save Form

Save you form. You can make changes if necessary, save again after making changes.

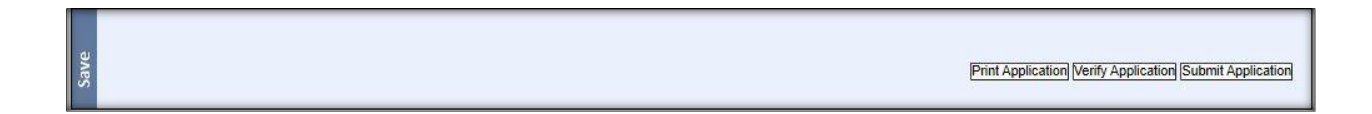

#### 4.11 Verification of Application

- After completing your form click on "Verify Application".
- A pop-up window will ask for verification.
- Enter required information (CNIC/NTN/PP) to verify your application.

| Verification                            |  |
|-----------------------------------------|--|
| Please Enter Representative CNIC/NTN/PP |  |
|                                         |  |
|                                         |  |
|                                         |  |
| Verify /Un-Verify                       |  |
|                                         |  |

### **Step 05: Submit Your application**

- After verification click on "Submit Application".
- After successful submission you will be allotted USER ID and PASSWORD through Email/SMS.
- Please e-enroll to activate your account and avail all facilities provided by SRB.

### **Step 06: Other Information**

#### 6.1 Have NTN But No Record Found

- If you have NTN but when you enter your NTN the error reports as "No Taxpayer Found"
  - Please make sure that you have entered the correct NTN and Check digit.
  - If NTN and its check digit is correct and still message appears "No Taxpayer Found for This NTN", please email your particulars to [e.support@srb.gos.pk] as follow:
    - Subject of email: Add NTN in database
    - NTN
    - Business Name
    - Service Category

• The support officer will forward your application and will reply you through email when done.

| TAXPAYER REGISTRATION APPLICATION<br>No Taxpayer Found For this NTN<br>© SRB Registration, who already have NTN |
|----------------------------------------------------------------------------------------------------|
| NTN 1234565                                                                                                    |
| Taxpayer Type C INDIVIDUAL C AOP C COMPANY                                                                      |
| CNIC                                                                                                    |
| Name                                                                                                    |
| <i>8380</i> 46                                                                                                  |
| Image Character                                                                                                 |
| OK CLEAR                                                                                                    |

#### 6.2. If You Do Not Have NTN

- SRB will allot you a Provisional Registration Certificate which will be valid for thirty days or until NTN is issued to you by FBR.
- You will enjoy all facilities as provided to other taxpayers who have NTN during your provisional registration.

In case the NTN could not be issued to you within thirty days, your registration at SRB will be cancelled and informed to you through e-mail.